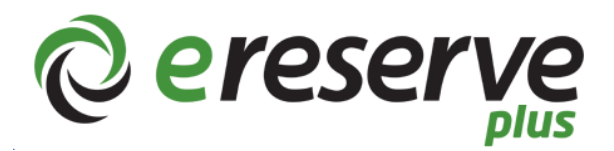

## A new reading list system

eReadings at UniSA are now provided using eReserve. Below is a quick guide for students

1. Students will see that eReadings are now embedded in course sites. These eReadings can be accessed directly from the course page.

| 1.2 The PR practitioner as content creator                                                                                                    | + Prev                                                                           | Next ->      |                                           |
|----------------------------------------------------------------------------------------------------|----------------------------------------------------------------------------------|--------------|-------------------------------------------|
| n this topic we will look at:                                                                                                    |                                                                                  |              |                                           |
| How theories of persuasion and message strategy can help guide our writing                                                                                                    |                                                                                  | U            |                                           |
| Common texts written by the PR practitioner                                                                                                    |                                                                                  |              |                                           |
| The role of public relations practitioners as content creators and storytellers                                                                                                    |                                                                                  |              |                                           |
| Read                                                                                                    |                                                                                  |              |                                           |
| Chapter 5 of Mahoney (2013) on Developing and Writing Messages. When reading this chapter com<br>matching messages to target publics the suitability of using different message delivery strategies<br>urticle, "Everything is PR" by Yakob (2017) and consider whether you agree with Yakob's assertion to<br>he implications this has for the public relations practitioner. | sider the importance of<br>Also read the following<br>hat 'everything is PR', an | f<br>9<br>Id |                                           |
| Imputed Imputed Mahoney, JS 2013. Developing and writing messages', in Public relations writing in Australia, Second edition, Oxford University F pp. 54–67. ISBN: 978019558283                                                                                                    | Press, South Melbourne, Vic.,                                                    |              | eReserve readings<br>embedded in course s |
| III miguined when<br>Yacob, F 2017, Everything is PR', Mumbrella.                                                                                                    | 9                                                                                |              |                                           |

2. To access the content of a reading, use the icon to the right of the reading. If this icon is a globe, it will link you to another site:

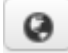

If the icon is a down arrow, it will prompt you to download a file containing the reading:

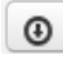

3. To view the whole reading list for the course, access it from the resources menu:

| University of<br>South Australia Online                          |       | F7 5                                                                                                    | ° (?)                               |                             | Kim Burley<br>Student |  |
|------------------------------------------------------------------|-------|----------------------------------------------------------------------------------------------------|-------------------------------------|-----------------------------|-----------------------|--|
| 🛔 UO Content Creation for Me                                     | dia 🗸 | Assessment 🗸                                                                                                    | Resou                               | rces 🗸                      | Connect 🗸             |  |
| 2.3 Analysing your<br>organisation for the<br>Project Assessment | -     | research techniques.                                                                                                    | > Co<br>> <u>eR</u>                 | urse Outl<br><u>eadings</u> | ine                   |  |
| Activity 2.3 Research yo project                                 | ur    | Smith, RD 2017, 'The writing process', in <i>Becoming a public relations w</i><br>emerging and established media, Fifth edition, Routledge, New York, pp<br>ISBN: 9781317302971            | n<br>b. > eP                        | ortfolio                    | oct Cuidas            |  |
| Week 4: Social media                                             | +     | Also, please read chapter 4 of Mahoney's (2013) <i>Public</i> .<br>'Public relations goals and objectives' is useful for analy                                                             | /: Lii                              | pyright M                   | lanagement            |  |
| Week 5: Social media<br>management                               | +     | well as identifying the objectives of your organisation's                                                                                                    | online pre                          | sence.                      |                       |  |
| Week 6: Understanding the media                                  | +     | Mahoney, JS 2013, 'Public relations, goals and objectives', in <i>Public rela</i><br><i>Australia</i> , Second edition, Oxford University Press, South Melbourne, V<br>ISBN: 9780195588293 | ations writing i<br>ic., pp. 44–53. | n                           |                       |  |

4. The eReading list may be sorted into folders by weeks or topics. Accessing the whole list from the Resources tab in this way will be beneficial for preparation for your assessments.

| University of<br>South Australia COM | M 2092: UO Content Creat        | ion for Media           |  |   |             |          |           |                |
|--------------------------------------|---------------------------------|-------------------------|--|---|-------------|----------|-----------|----------------|
| adings: 2019 Study Perio             | od 1                            |                         |  | I | Choose list | Export • | C Refresh | Back to course |
|                                      |                                 |                         |  |   |             |          |           |                |
|                                      |                                 |                         |  |   |             |          |           |                |
| 🚔 Week 1                             |                                 |                         |  |   |             |          |           |                |
| required notes                       |                                 |                         |  |   |             |          |           | Q view         |
| (Smith 2017) Writing an              | I what it means to you          |                         |  |   |             |          |           | Q view         |
| (Smith 2017a) Effective wr           | iting                           |                         |  |   |             |          |           |                |
| (Haden 2014) 38 incorrect            | y used words that will make you | I sound dumb at work    |  |   |             |          |           | <b>G</b> view  |
| (Maboney 2013) Developi              | and writing messages            |                         |  |   |             |          |           | Q view         |
| required notes                       | g and many moodagee             |                         |  |   |             |          |           | Q view         |
| (Yacob 2017) Everything is           | PR                              |                         |  |   |             |          |           |                |
| Week 2                               |                                 |                         |  |   |             |          |           |                |
| (Scott 2015) The old rules           | of marketing and PR are ineffer | tive in an online world |  |   |             |          |           | Q view         |
| required notes                       |                                 |                         |  |   |             |          |           | Q view         |
| (ragy 2015) How the Web              | ras changed now we read?        |                         |  |   |             |          |           | Q view         |
| (Smith 2017) The writing p           | rocess                          |                         |  |   |             |          |           |                |
| (Mahoney 2013) Public rel            | ations, goals and objectives    |                         |  |   |             |          |           | Q view         |

5. Click on the Export menu to export the list to use in your own reference lists:

| University of<br>South Australia | COMM 2092: UO Content Creation for Media |   |             |                               |               |                |
|----------------------------------|------------------------------------------|---|-------------|-------------------------------|---------------|----------------|
| Readings: 2019 Study Period 1    |                                          | = | Choose list | Export •                      | C Refresh     | Back to course |
|                                  |                                          |   |             | Export to RI<br>Export to pla | S<br>ain text |                |
| Week 1                           | 3                                        |   |             |                               |               | @ view         |
| (Smith 2017) Writin              | ig and what it means to you              |   |             |                               |               | Q view         |

Export to RIS if you wish to import the list to a bibliographic software tool such as EndNote or Refworks.

Export the list to plain text if you wish to add the list to your own document.

Please note, students need to check the record for accuracy, that the style is correct for each assessment (per the course outline), and contains all required citation data. This data is sourced from a number of different third-party places so may not always be complete or accurate.

Exported reading lists only contain the citation data and not any notes attached to the reading or the actual reading.

6. If you have any questions about eReserve please contact your OCF via the course email or course forum.